# SISI\*AMS2 USER MANUAL \* RELEASE 10.0

### A3073 \* CONTRACTOR DELIVERY FORMS

Used to select cuts to print or reprint on new forms for contractor deliveries. Data Base: AMS2 Data Sets: Styles WIP Files: CD3070 W3073

### **Options**

1849 To write into a flat file CD3070 cuts entered in A3070 at 'C' status or changed to 'C' status. Set Up

Turn ON Option 1849.

Run MPC3073.PUB.AMS2;PARM=3073. (This will build and initialize file CD3070. The program will go to WIP or AMS2 and retrieve all 'C' status cuts and put them into CD3070).

The file will contain the Cut No, Style/Color, Entry Date, Flag.

The flag will have following values denoting the status of the record:

| - SPACES     | -       | Record is ready to print                                                    |
|--------------|---------|-----------------------------------------------------------------------------|
| - Y          | -       | Record has just been entered                                                |
| - N          | -       | Record has just been printed                                                |
| - D          | -       | Record has been received (cut is at 'D' status or it was deleted from file) |
| Run A3073.PU | JB.AMS2 |                                                                             |

The main menu will be displayed:

1 - new forms selection

2 - preprinted forms selection

- 3 delete pre-printed records (clean CD3070 flat file)
- 4 start printing

#### **ENTER SELECTION:**

Selection (1) print new forms (press enter) Screen "New Forms Selection" will display -Enter 'Y' if all: (all new forms) This function will only apply to records in CD3070 with flag = 'Y' (new records) or User may select up to 10 cut numbers or date range selection (entry date range) from MMDDYY to MMDDYY Make your selection and press Enter Press F1 to release your selection, (at this point, the program changes the flag in CD3070 file to spaces. F8 to exit selection Selection (2) re-print forms

## SISI\*AMS2 USER MANUAL \* RELEASE 10.0

This function will only apply to records in CD3070 with flag='N' (records previously printed) A3073 \* CONTRATOR DELIVERY FORMS

User may selection all, up to 10 cut numbers or by entry date range of all previously printed records

Make your selection and press Enter

Press F1 to release your selection (at this point, the flag in CD3070 is changed to spaces

Press F8 to exit selection

Selection (3) delete pre-printed forms: (clean CD3070 file)

This function will only apply to records in CD3070 with flag='N' or 'D'

User may select up to 10 cut numbers, and entry date range or all records with 'N' and 'D' flag

Selection (4) start printing

Press the enter key and the job number will display on the screen

This function will stream a job where MPC3073 will run and print the forms for the cuts selected. (Print file M3073HS## will be ready to print, printer setting must be 6 LPI x 8.5 LPP)

\*\* Note \*\*

When using the start printing selection, users must be out of A3070 program since both programs access CD3070 file in different modes.

Sample of CD3070 file:

00013 212604 WHT C930917Y 00014 311113A BLK C93092ON 00015 311113A WHT C93092ON 00016 212602 BLK C93092ON 00017 212604 RED C930921 00018 212603 PNK C930921D

Sample Screens A3073 and sample form attached.

# SISI\*AMS2 USER MANUAL \* RELEASE 10.0

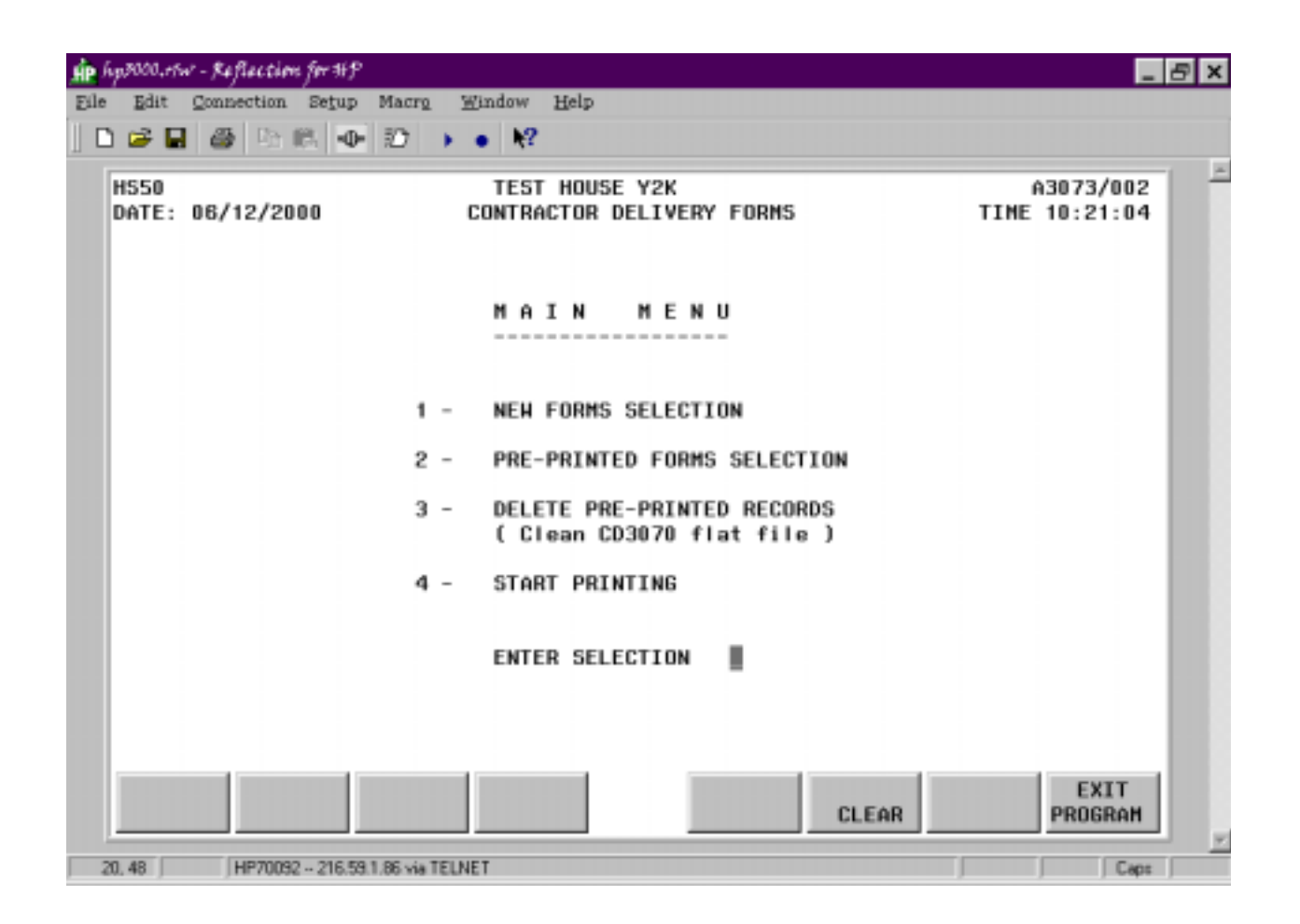

### A3073 \* CONTRACTOR DELIVERY FORMS